### **1 GENERALITES**

Photofiltre offre un grand nombre d'effets spéciaux susceptibles de modifier :

- la teinte
- la coloration
- l'apparence
- la forme
- etc

Ne seront décrits ici que ceux qui semblent les plus utiles ou les plus importants. certains sont d'ailleurs très simples d'utilisation et ne nécessitent pas de description particulière. L'utilisateur aura tout loisir de les tester personnellement.

<u>Remarque</u> : Tous les effets spéciaux peuvent être appliqués indifféremment à :

- l'mage de fond
- une sélection
- un calque

# **1 RETOURNEMENT D'IMAGE**

Un clic sur ce bouton

effectue un retournement horizontal de l'image

Un clic sur ce bouton

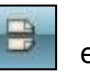

effectue un retournement vertical de l'image

## **2 MODIFICATIONS DES TEINTES**

Un clic sur ce bouton permet de mettre l'image en noir et blanc (niveaux de gris). Une fenêtre permettant de choisir des paramètres particuliers s'ouvre.

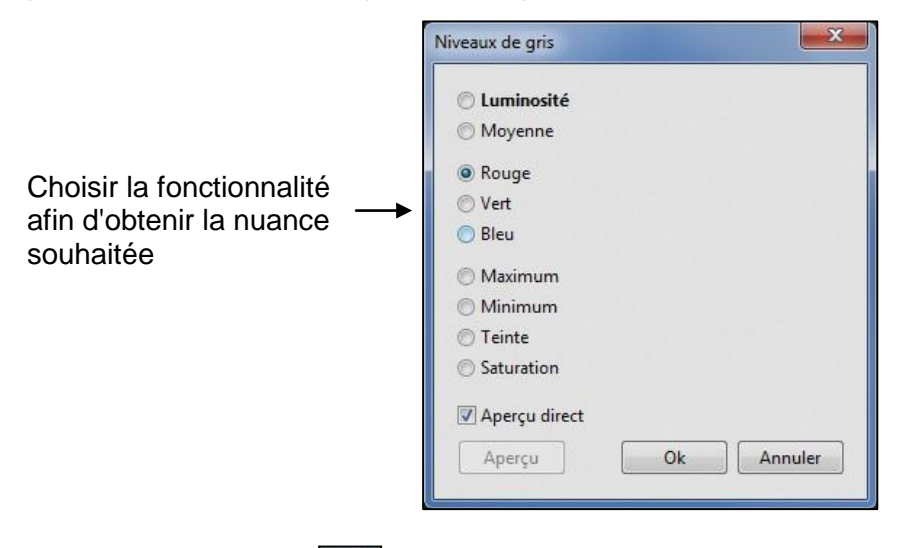

Un clic sur ce bouton augmentation de l'effet

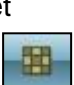

met l'image en teinte sépia. La répétition du clic entraine une

Un clic sur ce bouton une augmentation de l'effet

met l'image en teinte type photo ancienne. La répétition du clic entraine

Un clic sur ce bouton s'ouvre:

permet l'application d'un effet monochrome à l'image. La fenêtre suivante

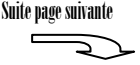

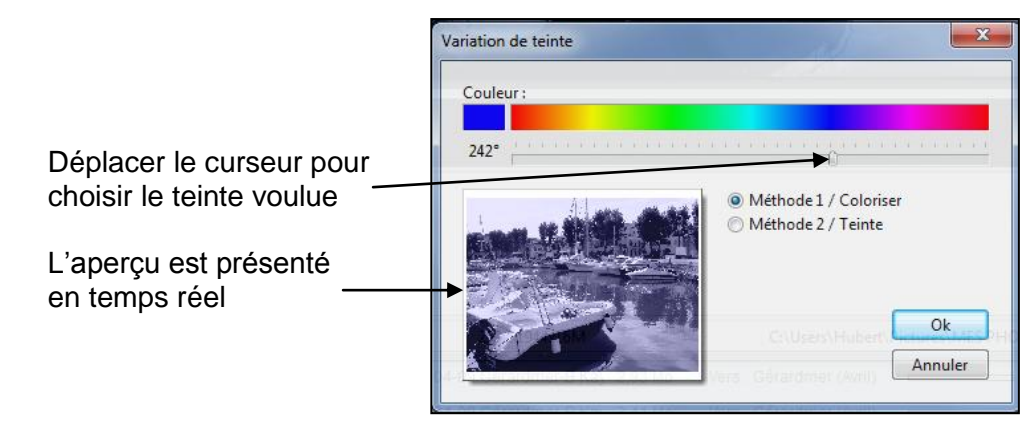

Un clic sur ce bouton permet l'application d'un effet monochrome (ou dichrome dégradé) à une image. La fenêtre suivante s'ouvre:

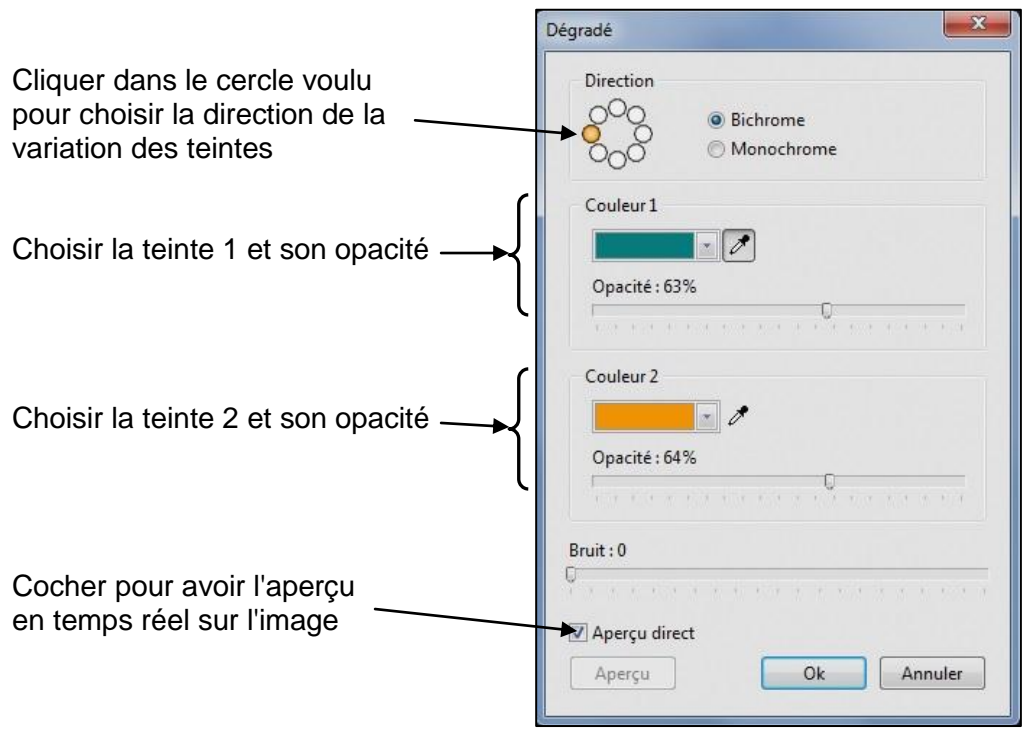

Exemple pour un effet dichromatique:

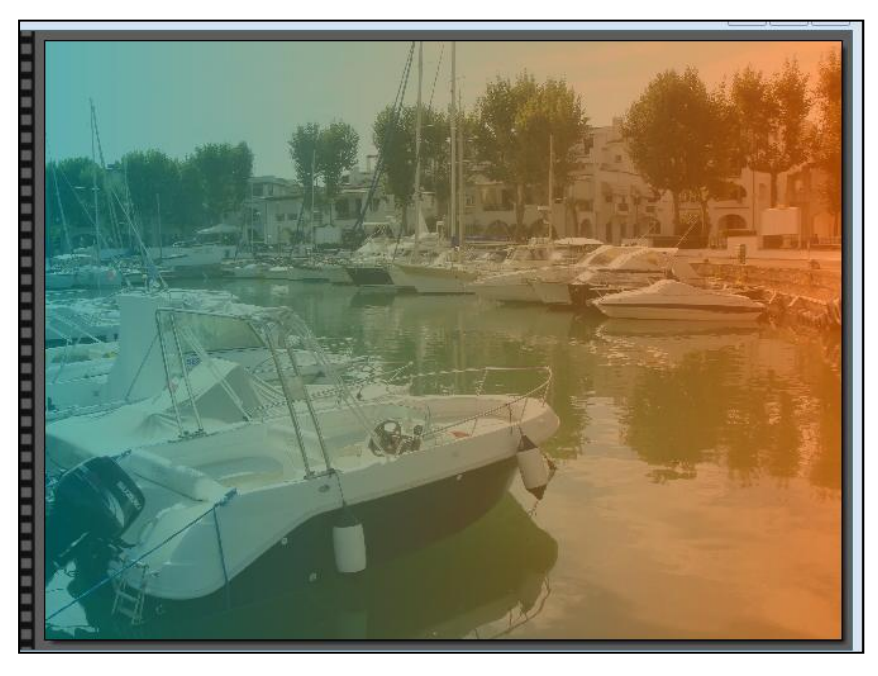

Hubert THIVET – décembre 15 Protégé par le code de la propriété intellectuelle – Toute copie ou reproduction est interdite sauf autorisation spéciale

### **5 AJOUTER UN CADRE A UNE IMAGE**

Cette fonctionnalité ne s'adresse qu'à des images de forme parallélépipédique Pour ajouter un cadre à une image :

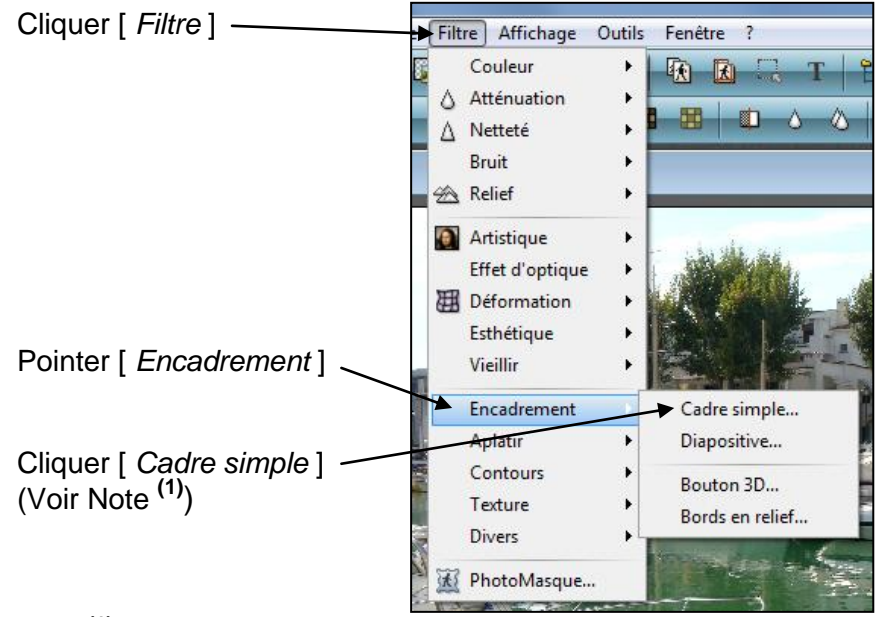

<u>Note <sup>(1)</sup></u> : Plusieurs types de cadres sont proposés; il ne sera décrit ici que le cadre simple; le principe restant identique pour chacun d'eux

La fenêtre suivante s'ouvre :

|                                                           | Cadre simple                           |
|-----------------------------------------------------------|----------------------------------------|
| Choisir la teinte, son opacité<br>et l'épaisseur du cadre | Opacité : 80% Couleur : Epaisseur : 76 |
| Cocher pour avoir l'aperçu direct ——                      | Aperçu direct                          |

Exemple (avec les paramètres tels que ci-dessus) :

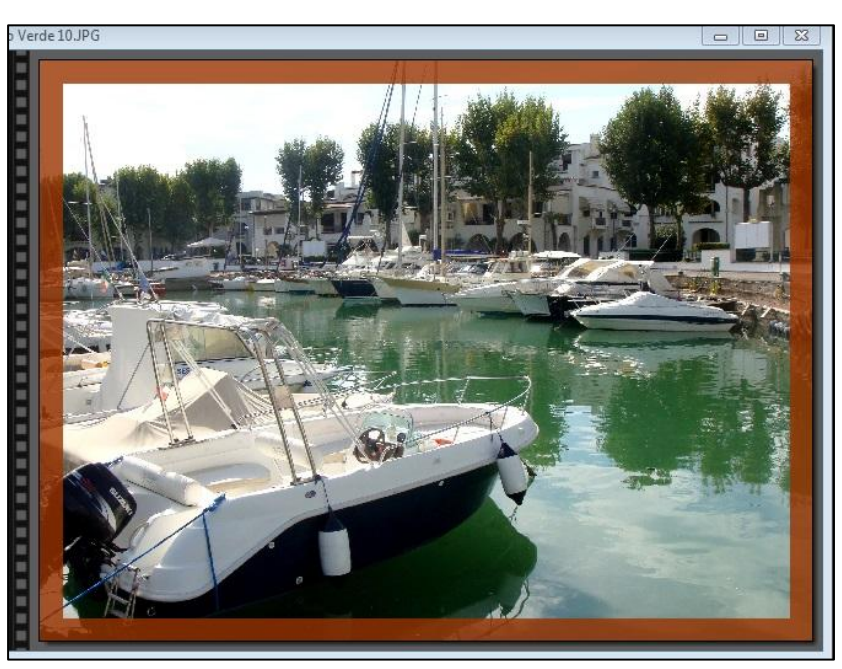

#### **6 AJOUTER UN CONTOUR PROGRESSIF A UNE IMAGE**

Cette fonctionnalité est applicable à tout type d'image Pour ajouter un cadre progressif :

| Cliquer [ Filtre ]               | Filtre Affichage Outils Fenêtre ?                                       |
|----------------------------------|-------------------------------------------------------------------------|
|                                  | Couleur                                                                 |
| Pointer [ Esthétique ]           | Artistique<br>Effet d'optique<br>Effet d'optique<br>Déformation         |
|                                  | Esthétique Carreaux                                                     |
|                                  | Vieillir + Puzzle<br>Encadrement + Mosaïque<br>Aplatir + Point de croix |
|                                  | Contours > Diffusion                                                    |
|                                  | Texture → Lignes de balayage →                                          |
| Cliquer [ Contour progressif ] - | Divers Contour progressif                                               |
| (Voir Note <sup>(1)</sup> )      | 🕅 🛣 PhotoMasque Ombre portée                                            |
| . ,                              | Contour 3D                                                              |

Note <sup>(1)</sup> : La fonctionnalité "Contour 3D" donne un résultat sensiblement identique à "Contour progressif" à ceci près que l'on peut choisir 2 teintes qui vont présenter un dégradé sur la pourtour de l'image.

Dans la fenêtre qui s'ouvre :

|                                                           | Contour progressif                  |  |  |  |
|-----------------------------------------------------------|-------------------------------------|--|--|--|
|                                                           | Opacité : 100%                      |  |  |  |
| Choisir la teinte, son opacité<br>et l'épaisseur du cadre | Couleur : Epaisseur :<br>Extérieur  |  |  |  |
|                                                           | Style<br>Aucun<br>Flou<br>Diffusion |  |  |  |
| Cocher pour avoir l'aperçu direct ——                      | Aperçu direct                       |  |  |  |

Exemple (avec les paramètres tels que ci-dessus) :

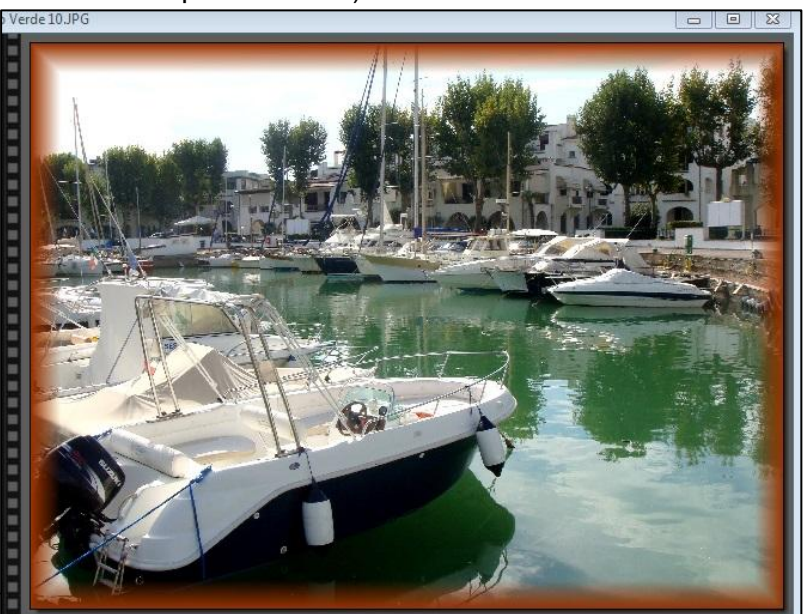

# 7 SUPERPOSER UN MASQUE A UNE IMAGE

Æ.

Un clic sur ce bouton s'ouvre : permet de superposer un masque à une image. La fenêtre suivante

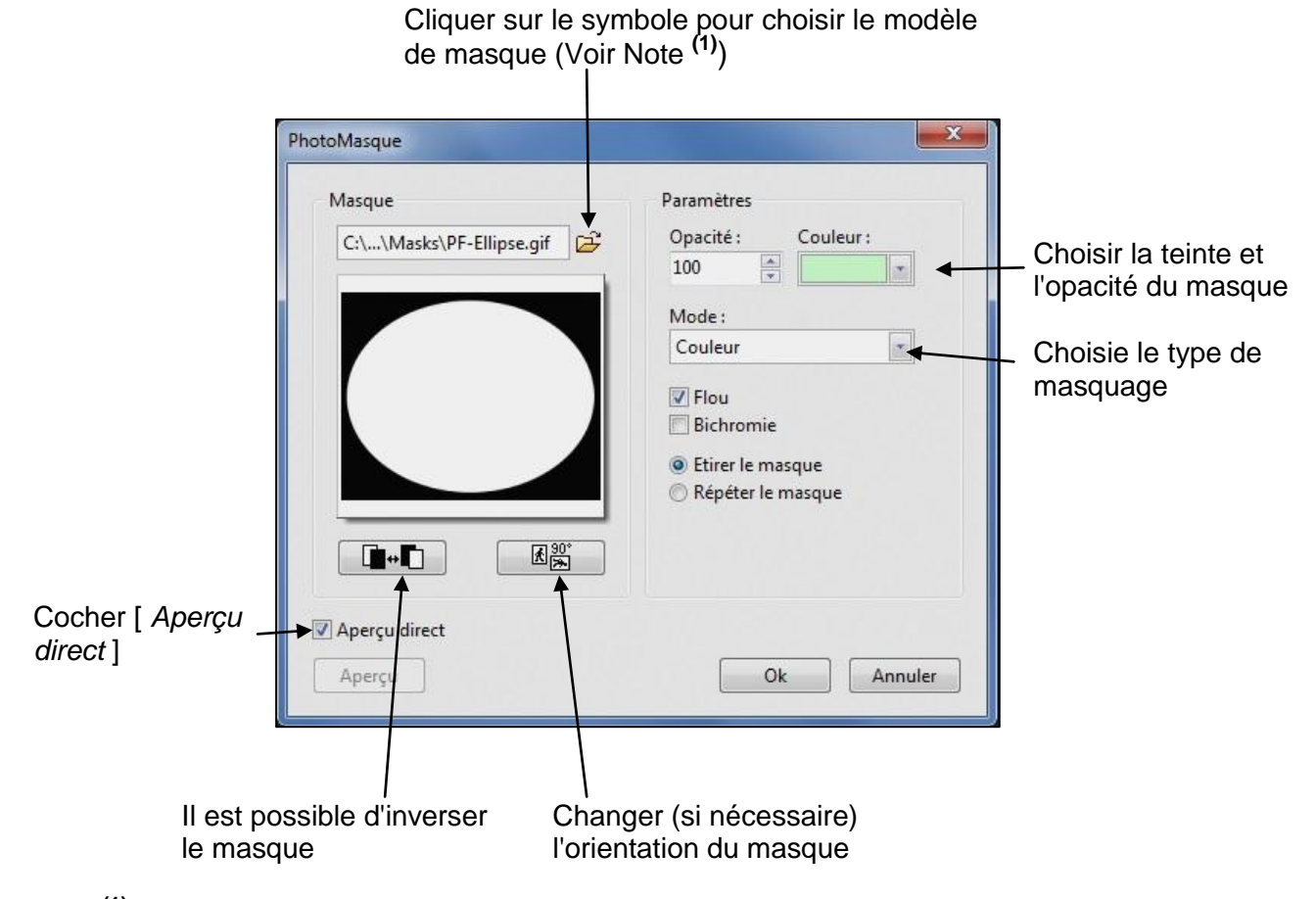

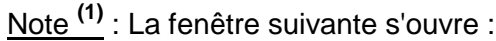

### Le menu déroulant présente un grand nombre de masques

T

| Regarder dans           | : 🍑 Masks           |                     | - G 🜶            | 🦻 🛄▼            | 🗹 Aperçu                                                |
|-------------------------|---------------------|---------------------|------------------|-----------------|---------------------------------------------------------|
| Emplacements<br>récents | PF-Dechire.gif      | PF-Diapositive.gif  | PF-Diffusion.gif | PF-Dilution.gif |                                                         |
| Bureau                  |                     | Finister            | (জন্য নের্জা     |                 | Propriétés de l'imag                                    |
| <b>Bibliothèques</b>    |                     |                     |                  |                 | 200x250 pixels<br>8 bits<br>3,54 Ko<br>07/11/2003 09:42 |
|                         | PF-Ellipse.gif      | PF-Encrage.gif      | PF-Eponge.gif    | PF-Etoile.gif   |                                                         |
| Ordinateur              |                     | · • • • • • •       |                  |                 | -                                                       |
|                         | Nom du fichier :    | PF-Ellipse.gif      |                  | Ouvrir          |                                                         |
|                         | Types de fichiers : | Images les plus cou | rantes 🔻         | Annuler         |                                                         |

Valider

Photofiltre - Partie 3 : Effets spéciaux - Page 6

Après validation le masque est appliqué à l'image. Exemple (avec les paramètres tels que ci-dessus) :

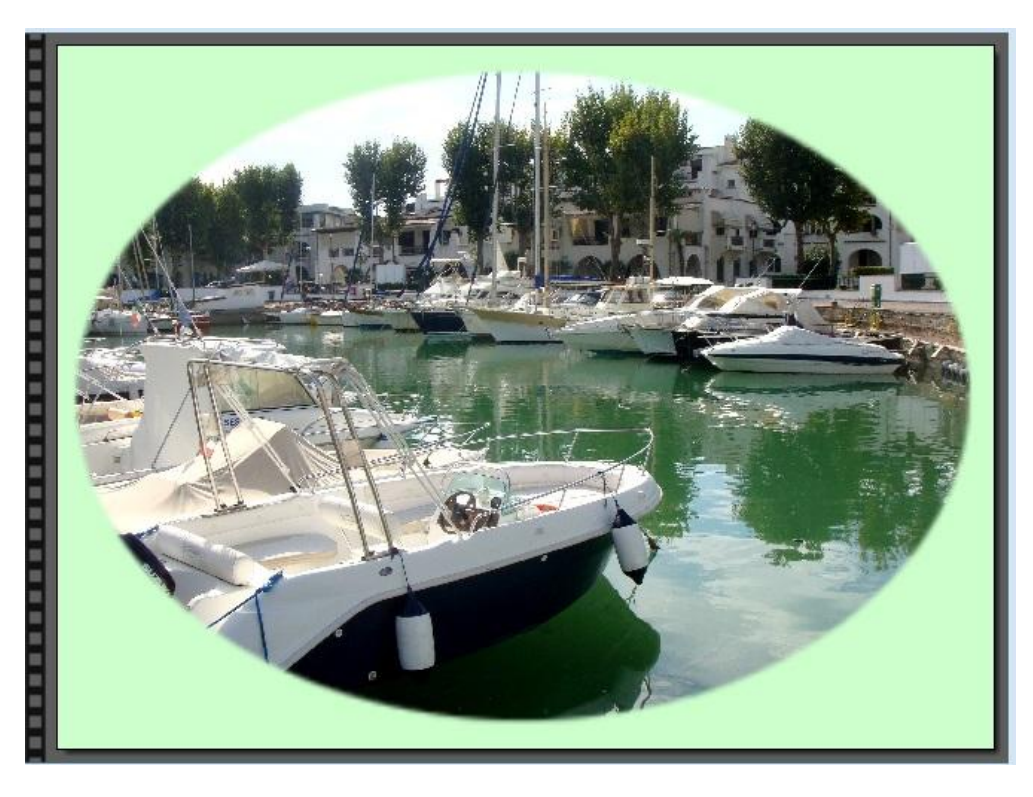

# **8 AUTRES EFFETS POSSIBLES**

L'outil « Filtre » offre un panel d'effets très complet. Ils ne sont pas tous décrits dans cette documentation.

Les plus importants ont été explicités dans les paragraphes précédents. Les autres, beaucoup plus simples à utiliser, pourront être testés facilement par l'utilisateur.

Il faut noter que certains ont également été vus dans la "Partie 2 : Corrections"

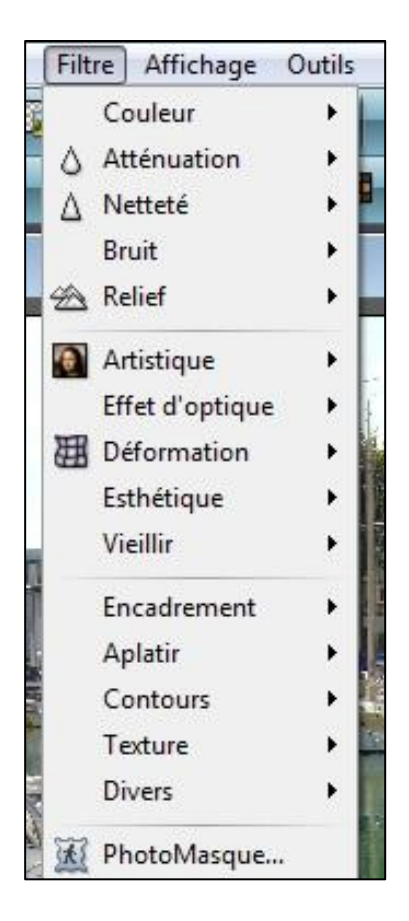

Hubert THIVET – décembre 15 Protégé par le code de la propriété intellectuelle – Toute copie ou reproduction est interdite sauf autorisation spéciale

# 9 OUTILS PERMETTANT D'AJOUTER DES EFFETS PARTICULIERS A UNE IMAGE

### 9.1 Généralités

Une fois sélectionné, un outil reste mémorisé et actif. Pour le supprimer, cliquer sur l'outil

### 9.2 Les outils de colorisation

### L'outil "Palette de couleurs"

Elle permet de mémoriser deux couleurs qui pourront être utilisées avec les outils décrits ci-dessous

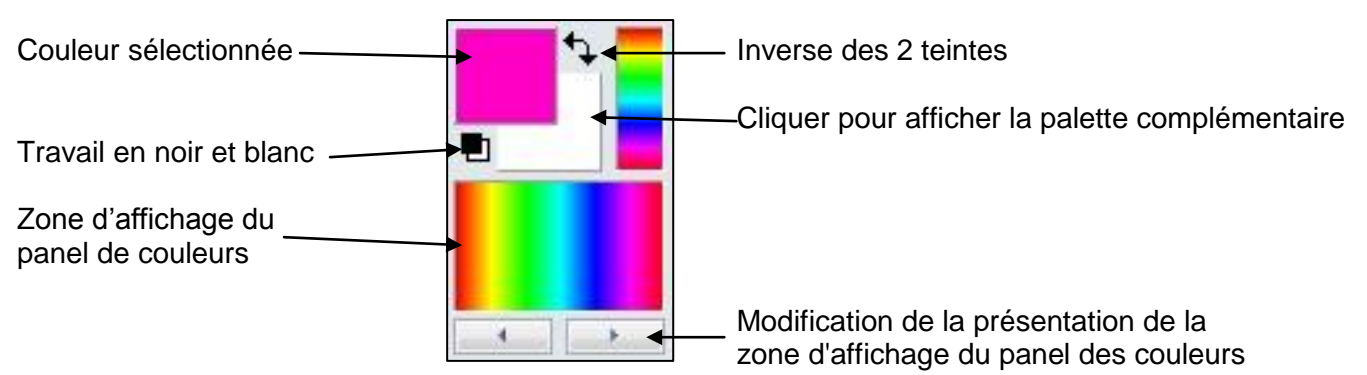

### L'outil "Pipette"

Elle permet de prélever et mémoriser une teinte présente sur l'image ou sur la palette de couleurs. Pour prélever une couleur, positionner la Pipette sur la zone correspondant à la teinte voulue et cliquer.

### L'outil "Baguette magique"

Elle permet de sélectionner sur l'image une zone dont la teinte est identique. Positionner la Baguette magique sur la zone voulue et cliquer

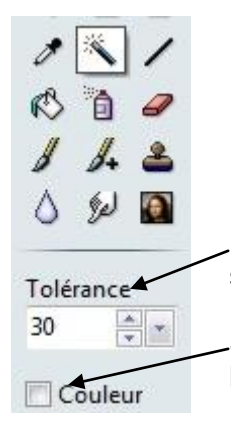

Plus la tolérance est importante, plus la palette des couleurs approchant la teinte sélectionné par la baguette au moment du clic sera large.

Si "Couleur" est coché, la sélection des zones de teinte identique se fait sur toute l'image

### L'outil "Remplissage"

Il permet de remplir avec la couleur sélectionnée sur la palette des couleurs, soit une zone de teinte identique sur l'image, soit une zone sélectionnée.

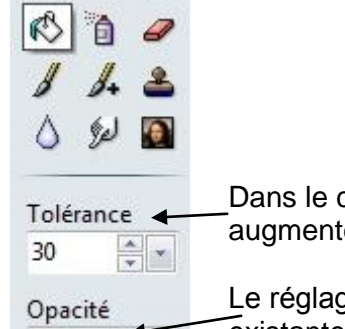

100

\_\_\_Dans le cas de mise en couleur d'une zone de teinte identique, il y aura intérêt à augmenter la tolérance afin que l'ensemble de cette zone soit colorée

Le réglage d'opacité permet de faire un mixage entre la teinte ajoutée et la teinte existante au départ sur la zone (la valeur 100 correspond à la teinte sélectionnée)

Hubert THIVET – décembre 15 Protégé par le code de la propriété intellectuelle – Toute copie ou reproduction est interdite sauf autorisation spéciale

#### L'outil "Traits "

Il permet de tracer des traits ou des flèches à l'aide da la souris ; la couleur du trait sera celle qui est sélectionnée sur la palette de couleurs.

En maintenant la touche" Maj" appuyée pendant l'opération, le trait sera vertical ou horizontal ou à 45°

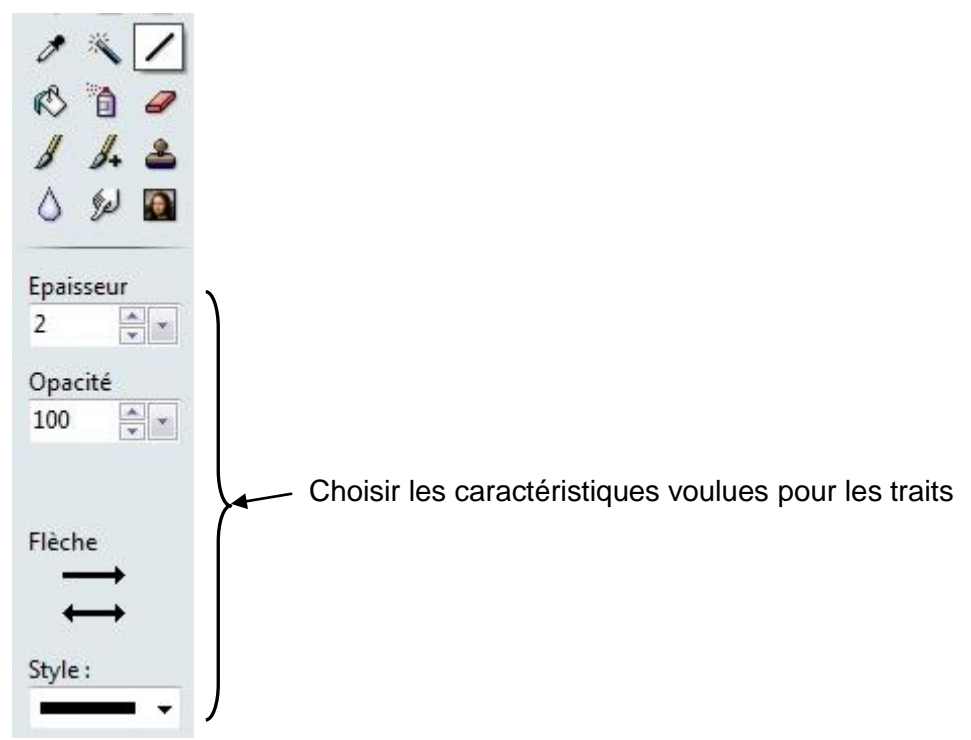

#### L'outil "Aérographe"

Il permet de mettre de la couleur sous l'aspect de peinture posée à la bombe dans une forme, ou en surimpression sur l'image. La couleur sera celle qui est sélectionnée sur la palette des couleurs

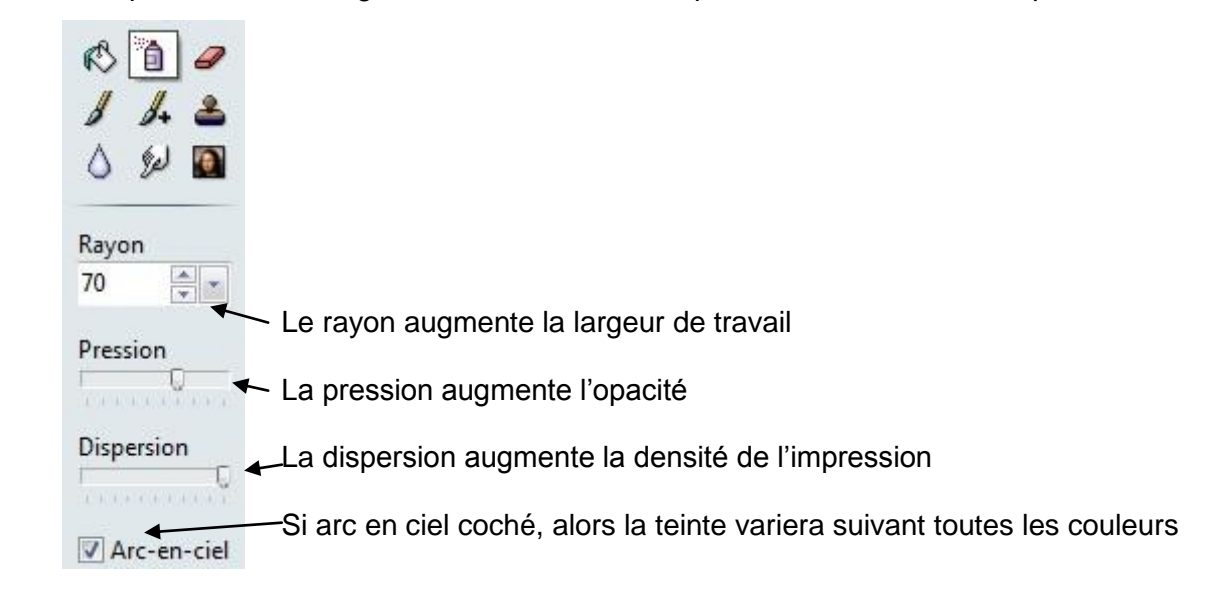

En maintenant la touche « Maj », le tracé sera vertical ou horizontal

#### L'outil "Pinceau"

Il permet de tracer des traits à main levée à base de formes géométriques; la couleur sera celle qui est sélectionnée sur la palette des couleurs. La forme sera celle qui est sélectionnée dans l'encadré

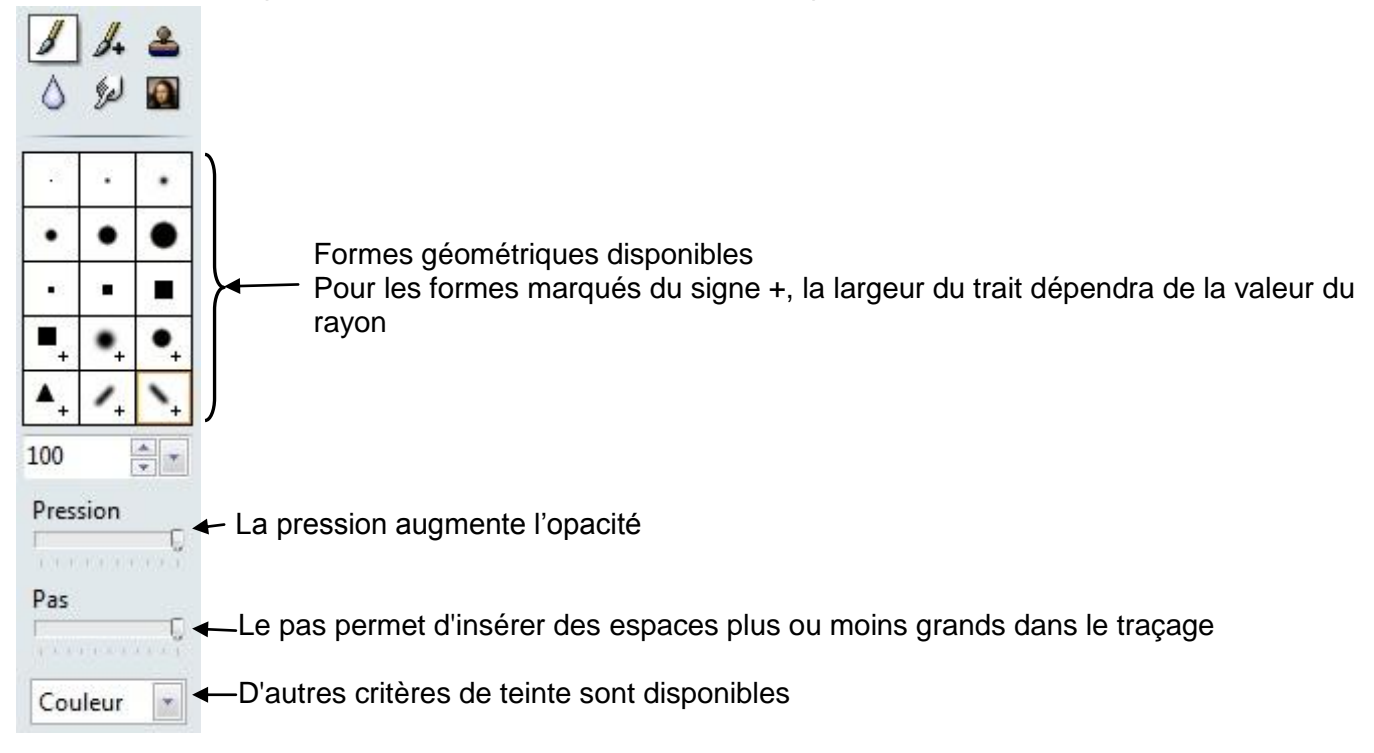

#### L'outil "Pinceau +"

Il permet de placer des tags ou des formes particulières sur l'image ; la couleur sera celle qui est sélectionnée sur la palette des couleurs

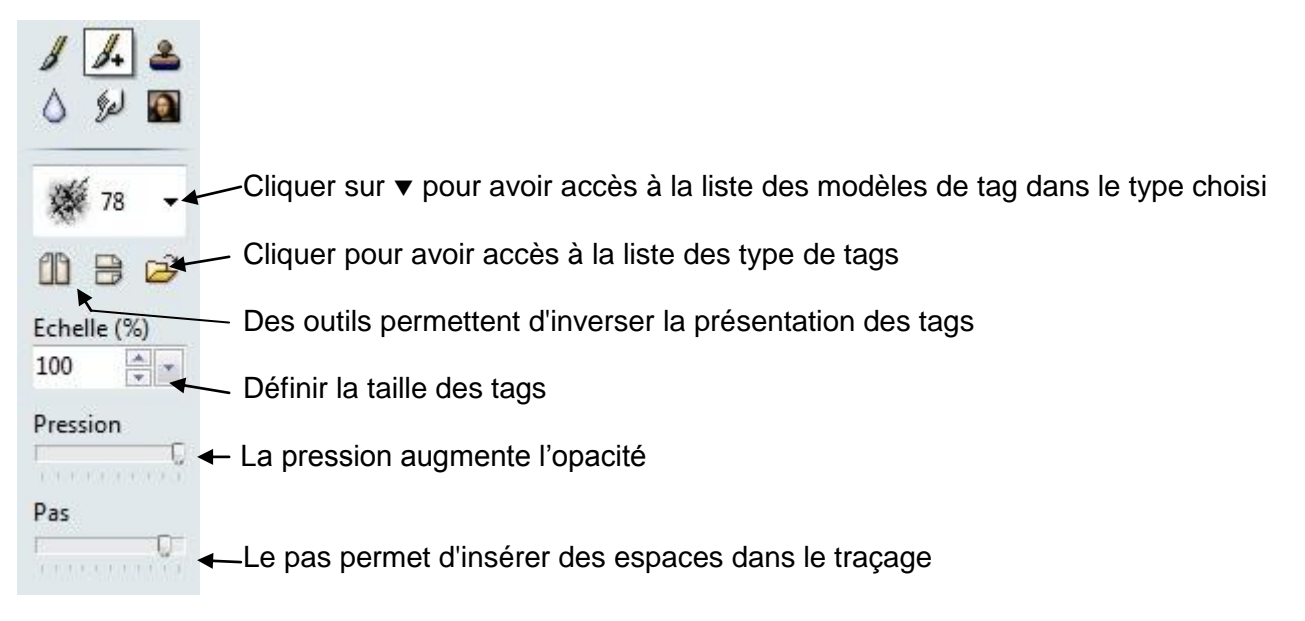

# 9.3 Outils d'estompage

L'outil "Flou"

Il permet de flouter une zone

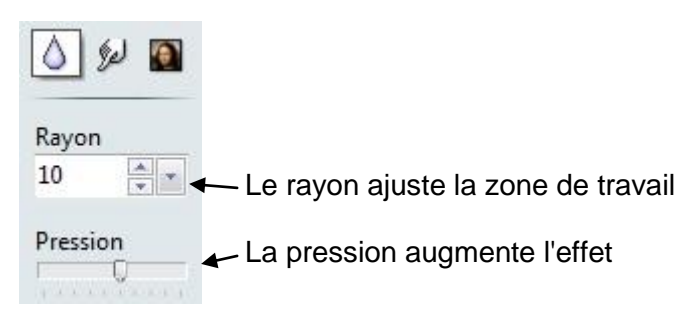

# L'outil "Doigt

Il permet de mélanger 2 couleurs situées cote à cote

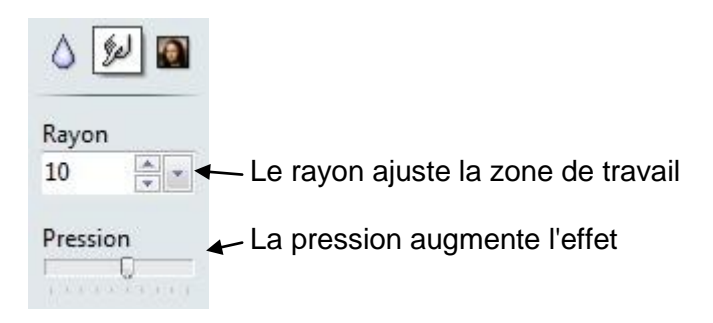

### L'outil "Pinceau artistique"

Il permet de modifier, le grain la teinte, l'aspect, ... en fonction de l'outil choisi

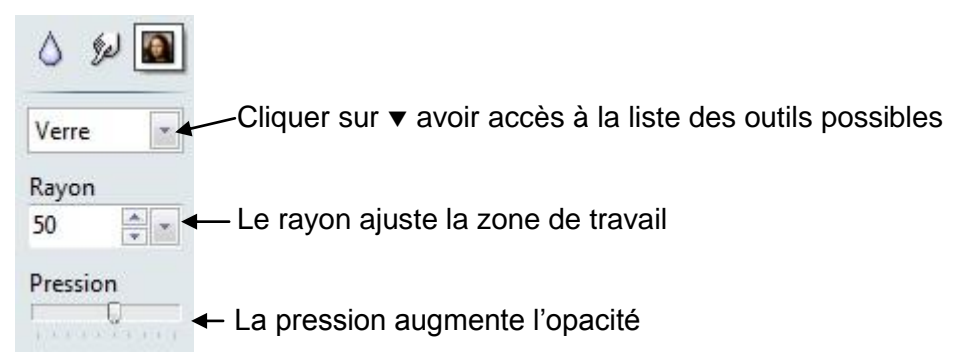